## Viewing incoming students from ECLC

## In Aeries.net (Read only)

When you log in to Aeries.net select School: ECLC (42)

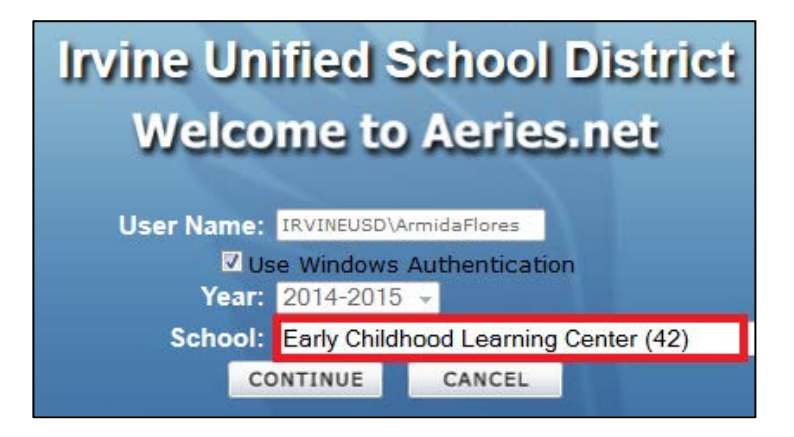

To run a query:

Select Query from the Navigation tree

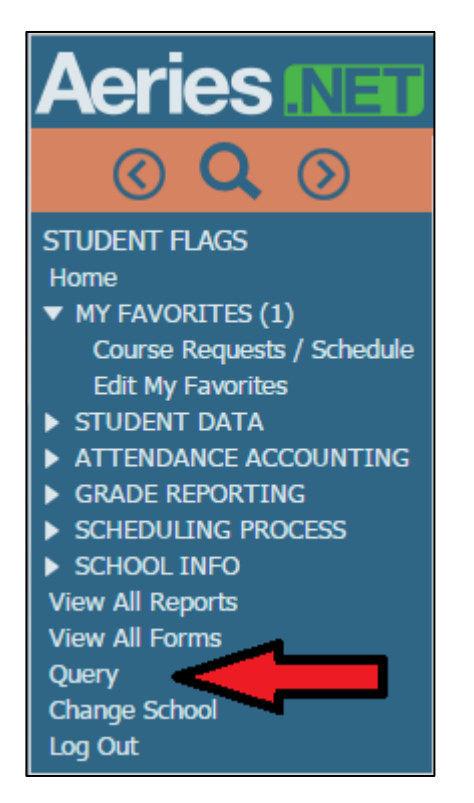

Run this query:

LIST STU LAC LN FN ID BD AD HL ED LD TG RS NS LAC.L1 LAC.L2 LAC.L3 LAC.L4 IF BD < 09/01/2010 AND

**RS = 160** (Replace 160 with your school number and include inactives)

|               |                           | New    |
|---------------|---------------------------|--------|
|               |                           | Run    |
|               |                           | Excel  |
|               |                           |        |
| Enter Command | Include Inactive Students | Labels |
|               |                           |        |

You can View Student data in Aeries.net only

To search for a student select the magnifying glass:

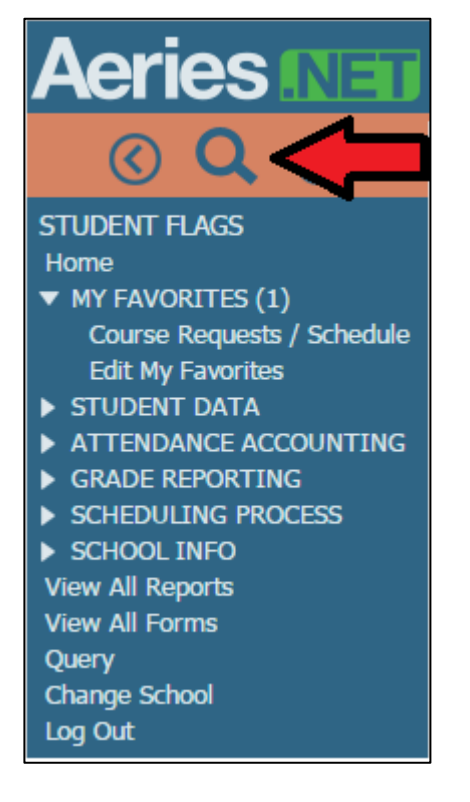

In the search box, type in the name and select GO.

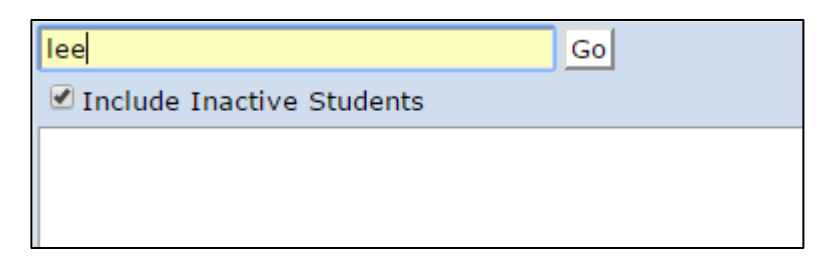

Depending on what you need to see, select from the Navigation tree:

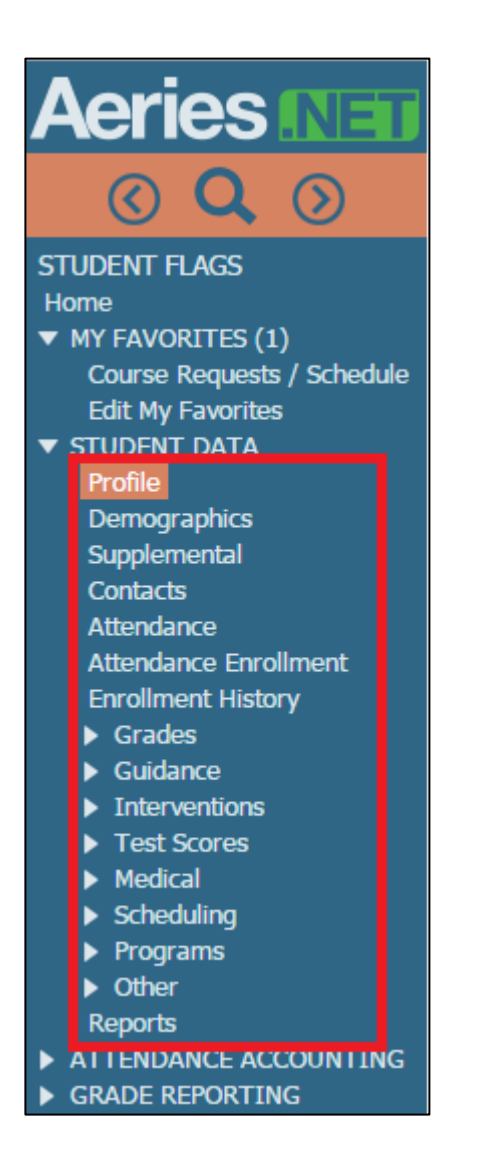

## **To Print Online Enrollment**

Use Aeries Local

Go to View All Forms -> Aeries AIR

Select Imported (this will take a while to load)

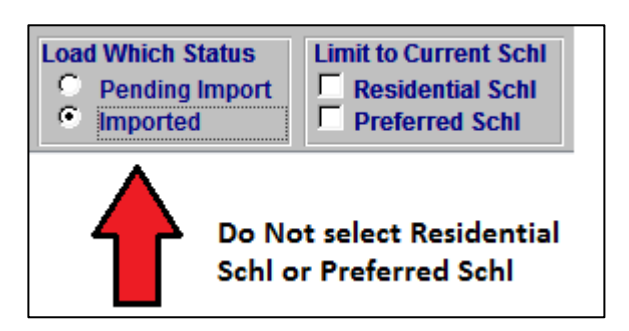

Then search for the student. You can use the **Page Down** (on your keyboard), it is much faster. Make sure to select any student from the list, and then use **Page Up** or **Page Down**.

Select Summary to print Online Registration

| Details | <u>Summary</u> | Delete | Refresh | Options | Exit | Info |
|---------|----------------|--------|---------|---------|------|------|
|---------|----------------|--------|---------|---------|------|------|

A new window will open in your browser, and then select Print.

| Registration Confirmation                                                                                                    |  |  |  |  |  |
|----------------------------------------------------------------------------------------------------|--|--|--|--|--|
| Please print two copies of this page, a copy for the school and one for yourself. You will<br>need to bring a copy of this confirmation page as well as immunization records, birth<br>certificate, proof of residency and a government issued photo identification. |  |  |  |  |  |
| Please print out this form, complete and return to your school<br>Health Condition Form                                                                                                    |  |  |  |  |  |
| Please contact the school to schedule an appointment.                                                                                                    |  |  |  |  |  |
| Print                                                                                                    |  |  |  |  |  |
| Registration ID: 14026                                                                                                    |  |  |  |  |  |